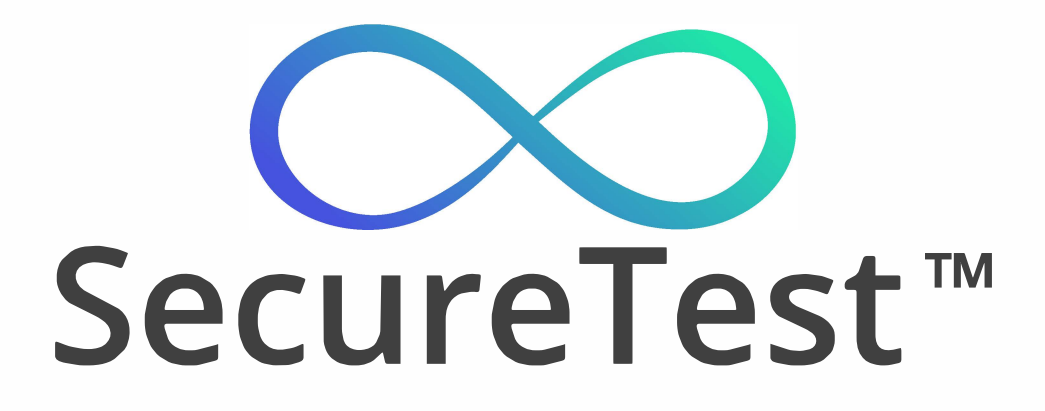

# Headset manual

Version 1.0 Updated 18.01.2022

# **Content:**

| 1. The headset appearance              | 3  |
|----------------------------------------|----|
| 2. Basic controls                      | 3  |
| 3. Turning on the headset              | 5  |
| 3.1. Connecting the mouse              | 5  |
| 4. Wifi connection                     | 7  |
| 4.1. Connect to new wifi network       | 7  |
| 4.2. Other wifi options                | 8  |
| 5. User registration/authorization     | 9  |
| 5.1. Check headset location            | 9  |
| 5.2. Register new iris code using PC   | 10 |
| 5.3. Register new iris code without PC | 13 |
| 5.4. Authorization                     | 15 |
| 6. Taking an exam                      | 16 |
| 7. Listening to a lecture              | 19 |
| 8. Updating software                   | 22 |

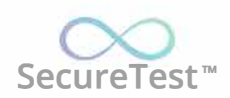

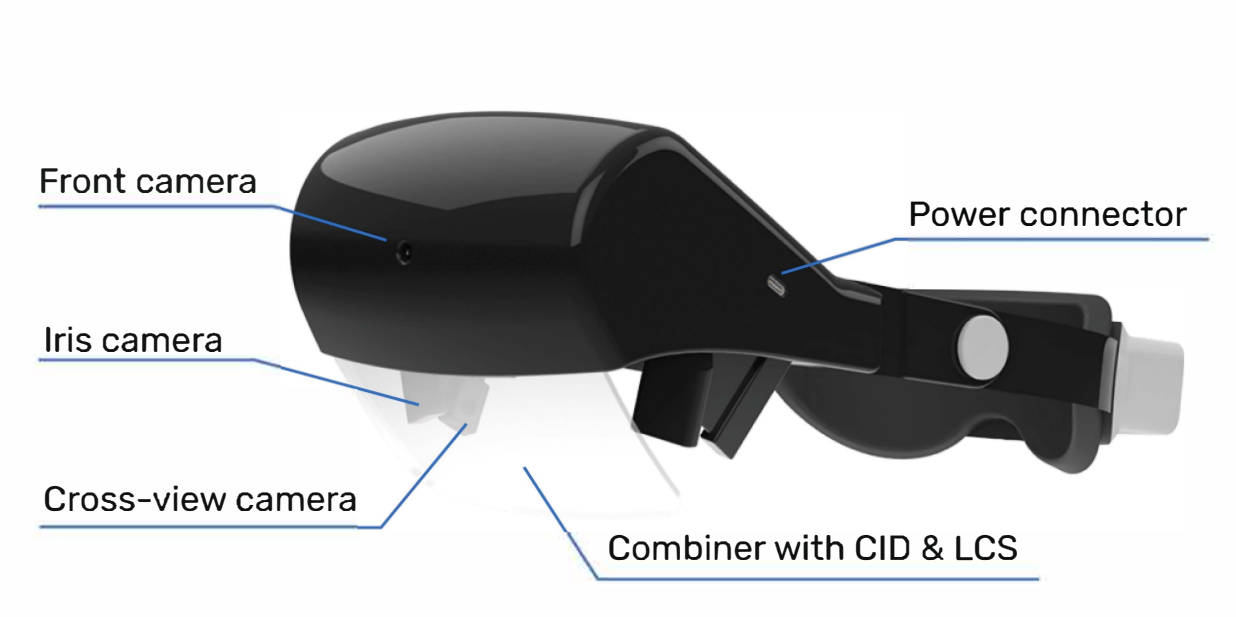

### **1. The headset appearance**

## 2. Basic controls

There is a status bar on the top left corner and a control bar on the top right corner.

#### Status bar:

- 1 Status of connection to SecureTest server (online green / offline red). Click on red circle (server is offline) to reconnect to the server (1).
- 2 Status of connection to the Internet (online green / offline red) (2).
- 3 Wifi status: signal level (online green / offline gray), network name. Click on signal level to open Wifi configuration (3).

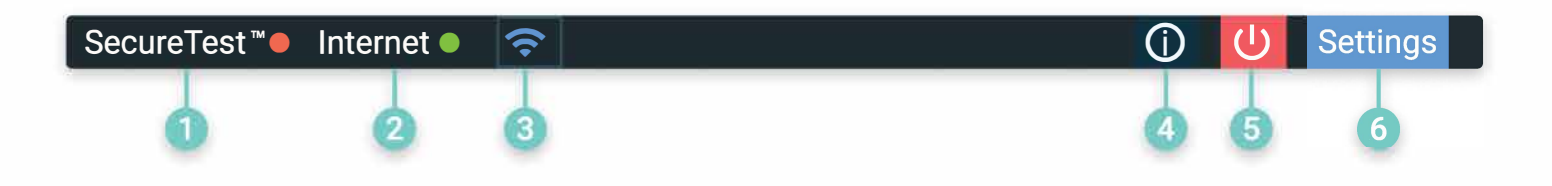

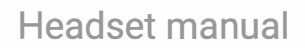

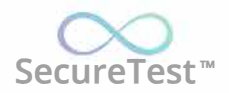

#### **Control bar:**

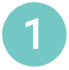

Clicking on the button shows an information screen. Here you can see some headset`s software options (4).

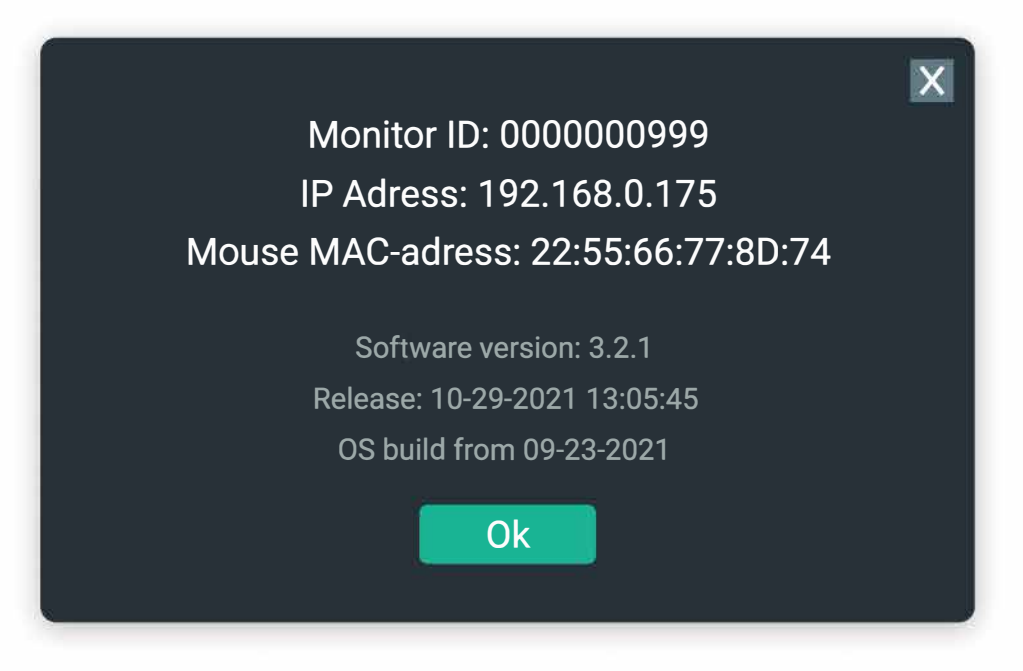

2 Clicking on the button shows shutdown options. Here the student can reboot or shutdown the headset. If the student is already authorized he/she can logout (5).

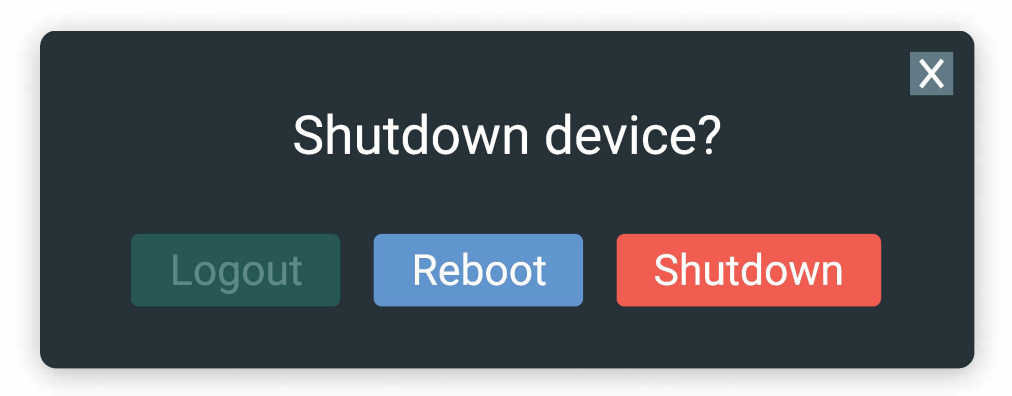

3 Clicking on the button shows headset settings (6). Here the student can:

View the temperature of the headset CPU.

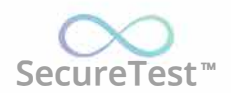

Change the scale of the interface on the headset.

Change LED mode (turn on/off).

| Settings       | Temperature: 53`C |
|----------------|-------------------|
| Scale          | 🕕 0.75 😑          |
| Demo mode      |                   |
| LEDs always ON |                   |
|                | Ok                |

# 3. Turning on the headset

After the connecting of power supply you would see the loading screen with the logo.

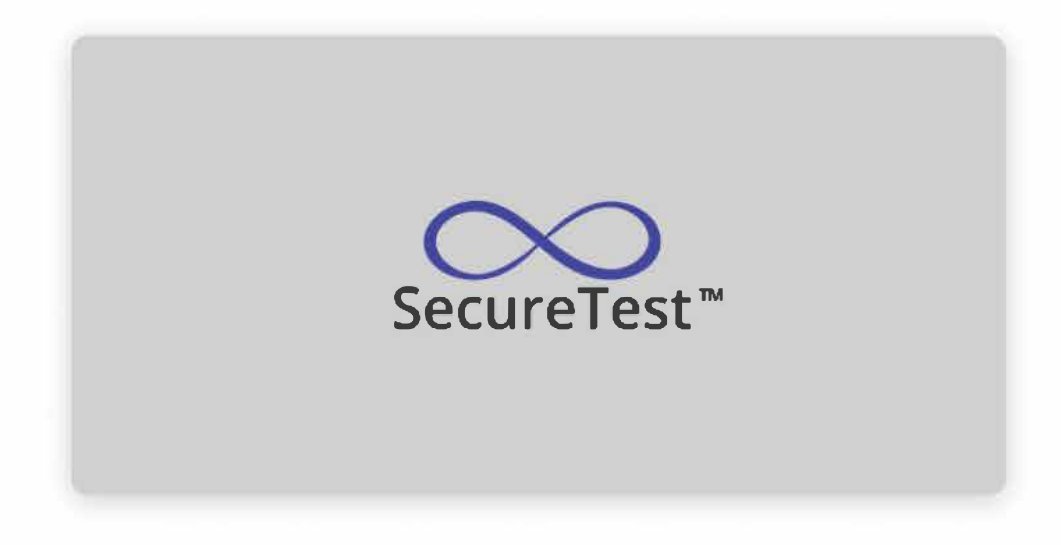

### 3.1. Connecting the mouse

After the turning on you need to connect your mouse:

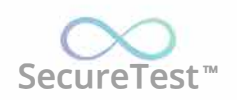

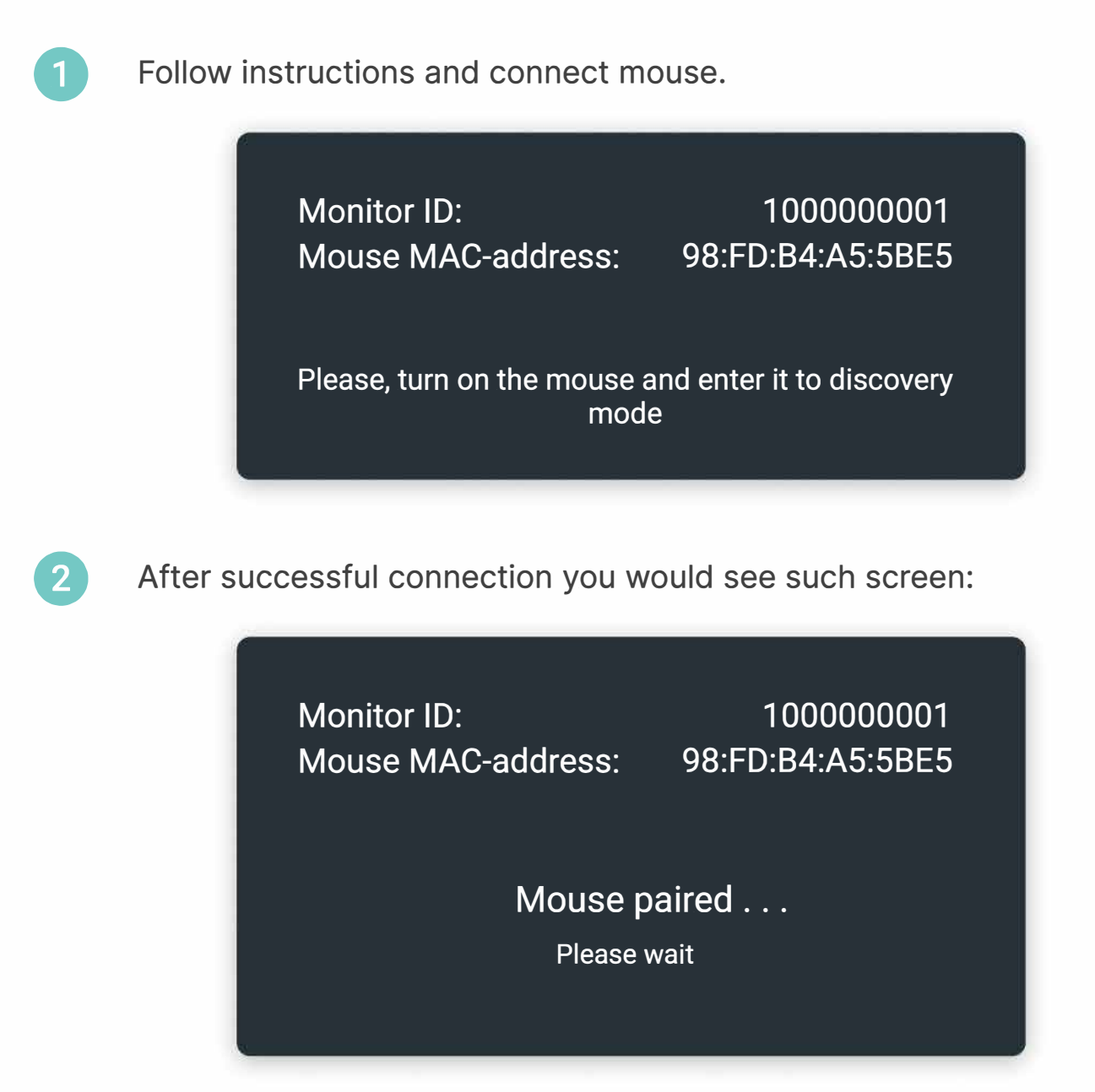

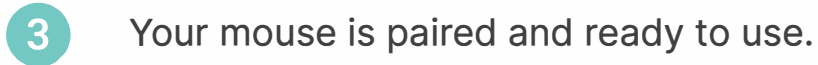

If you already connected this mouse to this headset you will need only to turn on the mouse.

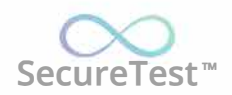

Monitor ID: 100000001 Mouse MAC-address: 98:FD:B4:A5:5BE5 Mouse is paired, but not turned on Please, turn on the mouse Waiting for connection: 01:07

After the mouse connection the headset would check the internet connection.

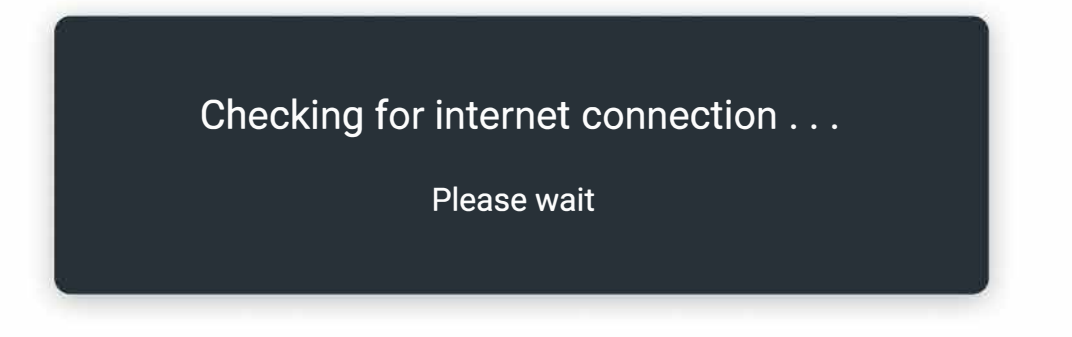

If the headset restores connection to the wifi network you can go to the User registration/authorization section. Otherwise, follow the Wifi connection section.

### 4. Wifi connection

After the first wifi connection, the headset will remember the connected network, so the student doesn't need to connect every time.

### 4.1. Connect to new wifi network

Start screen: Wifi configuration.

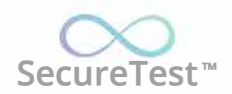

| SecureTest <sup>™</sup> ● Interr | net 🌒 🗢         | (i)               | U Settings |         |
|----------------------------------|-----------------|-------------------|------------|---------|
| SSID                             |                 |                   | Res        | scan    |
| SEDNEV                           |                 |                   | > Forget   | network |
| Password                         |                 |                   |            |         |
| [remembered]                     |                 |                   | ø          |         |
|                                  | С               | Cancel Disconnect | Connect    |         |
|                                  | 3 4<br><b>r</b> | t y u             | i o p      | ×       |
| a s                              | d f             | g h j             | k l        | ←       |
| 企 z x                            | c               | v b n             | m ! ?      | 企       |
| ?123 /                           |                 | English           | .com .     | ?123    |

- 1 Select SSID from the drop down menu.
- 2 If there is no desirable wi-fi network you can try to rescan available wi-fi networks (using button "Rescan").
- 3 Enter a password for selected network.
- 4 Click "Connect".

#### 4.2. Other wifi options:

- "Forget network" remove wifi network from the drop down menu.
- 2 "Disconnect" disconnect from the active wifi network.

After the successful connection "Welcome" screen would be visible.

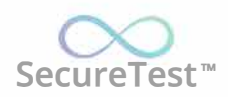

| Welcome!                             |
|--------------------------------------|
| Press OK to start using your Monitor |
| OK  Preview                          |
|                                      |

# 5. User registration/authorization

### 5.1. Check headset location

Start screen: Welcome

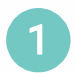

Click "Preview".

| Welcome!                             |
|--------------------------------------|
| Press OK to start using your Monitor |
|                                      |
| OK ● Preview                         |
|                                      |

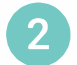

Click "Ok".

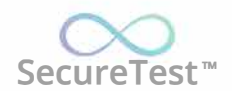

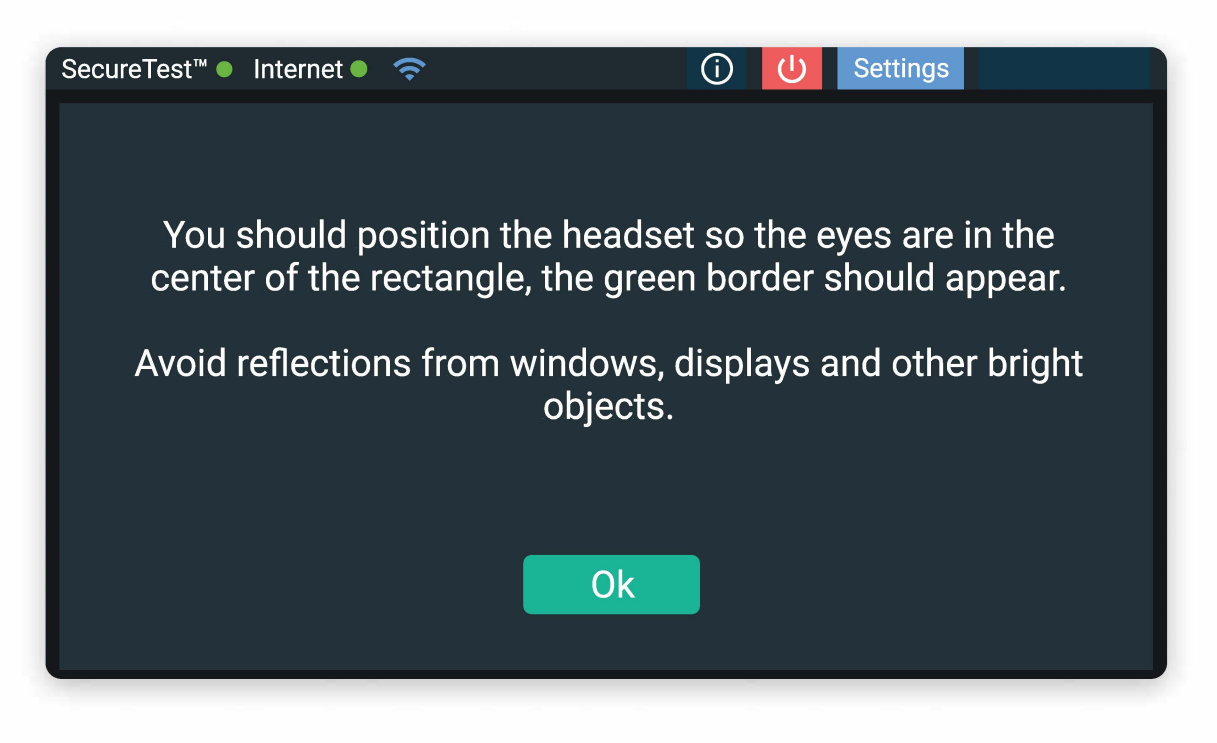

3 You should see your both eyes. Adjust your headset so both your eyes would be in green frame.

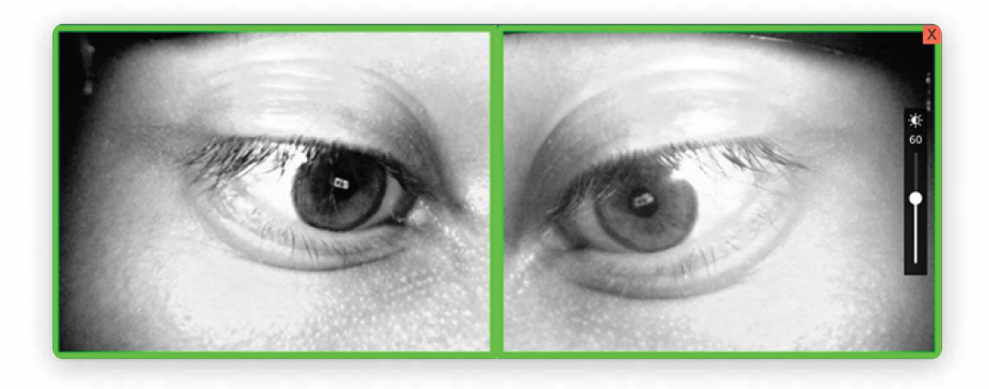

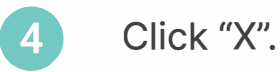

### 5.2. Register new iris code using PC

Start screen: Welcome.

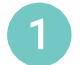

Click "Ok".

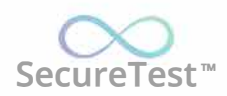

| Welcome!                             |  |  |  |  |  |
|--------------------------------------|--|--|--|--|--|
| Press OK to start using your Monitor |  |  |  |  |  |
| OK  Preview                          |  |  |  |  |  |

2 You should look at the yellow eye-icon. After the authorization failed you would see the question.

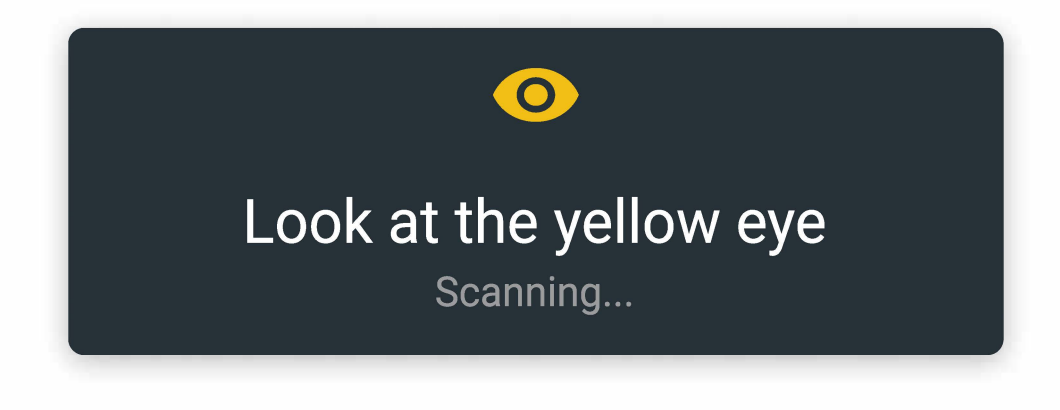

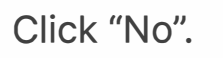

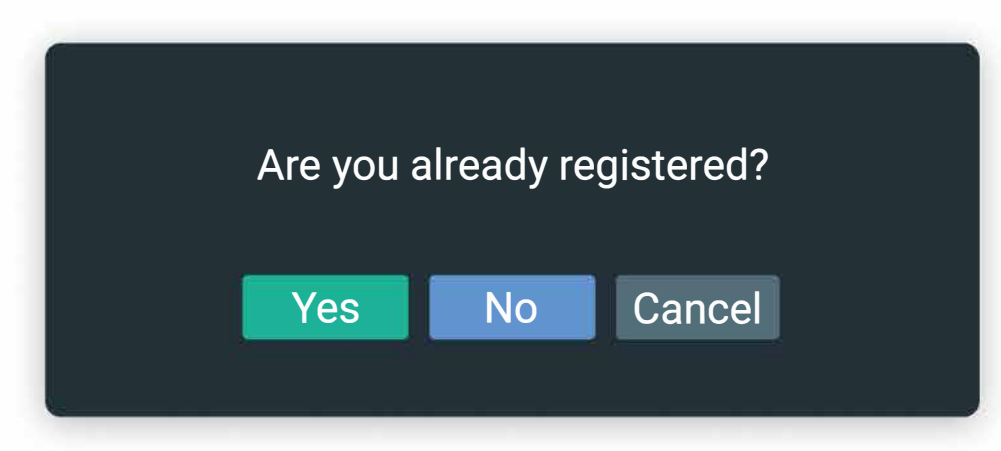

4 Click "With PC".

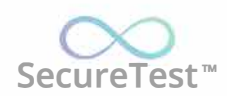

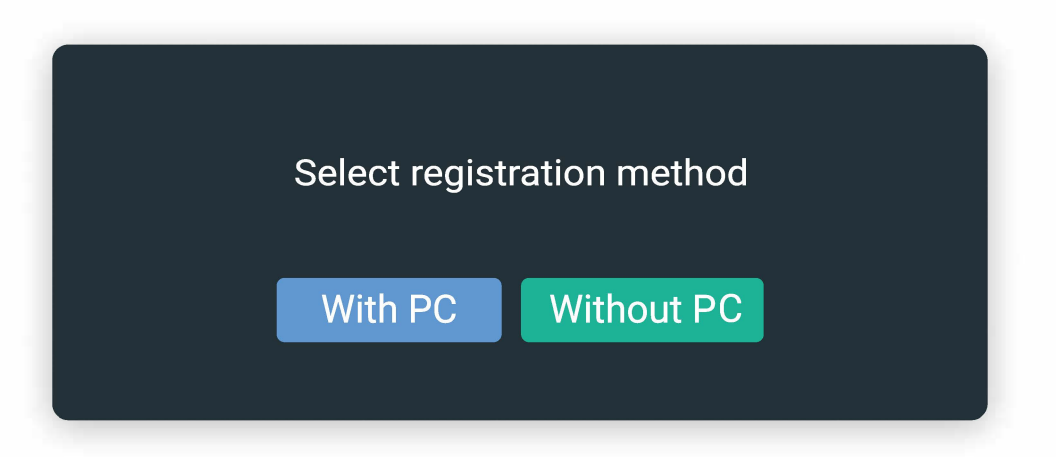

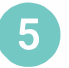

Screen would change. Follow the instructions.

| SecureTest™ ● | Internet •     | Ŷ                           |                                    | (i) (U)               | Settings          |         |
|---------------|----------------|-----------------------------|------------------------------------|-----------------------|-------------------|---------|
| Using a       | a compute<br>N | er, login to<br>Ionitor / F | o <u>https://ao</u><br>Register me | e.global<br>nu select | and follow<br>ion | ing the |
|               |                | с                           | ode 304196                         |                       |                   |         |
|               |                |                             |                                    |                       |                   |         |
|               |                | (this code i                | s valid for the ne                 | xt 10 minute)         |                   |         |
|               |                | (                           | Cancel                             |                       |                   |         |
|               |                |                             |                                    |                       |                   |         |
|               |                |                             |                                    |                       |                   |         |

- 6 On your PC login to SecureTest <a href="https://test.aoe.global/manager">https://test.aoe.global/manager</a>
- 7 Go to Headset  $\rightarrow$  Register.
- 8 Enter one-time digital code from the headset.
- 9 On headset "Cancel" button must change to "OK".
- 10 Click "Ok".

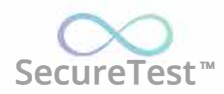

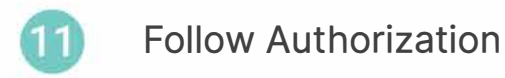

### **5.3. Register new iris code without PC**

Start screen: Welcome.

| Welcome!                             |
|--------------------------------------|
| Press OK to start using your Monitor |
|                                      |
| OK<br>● Preview                      |
|                                      |

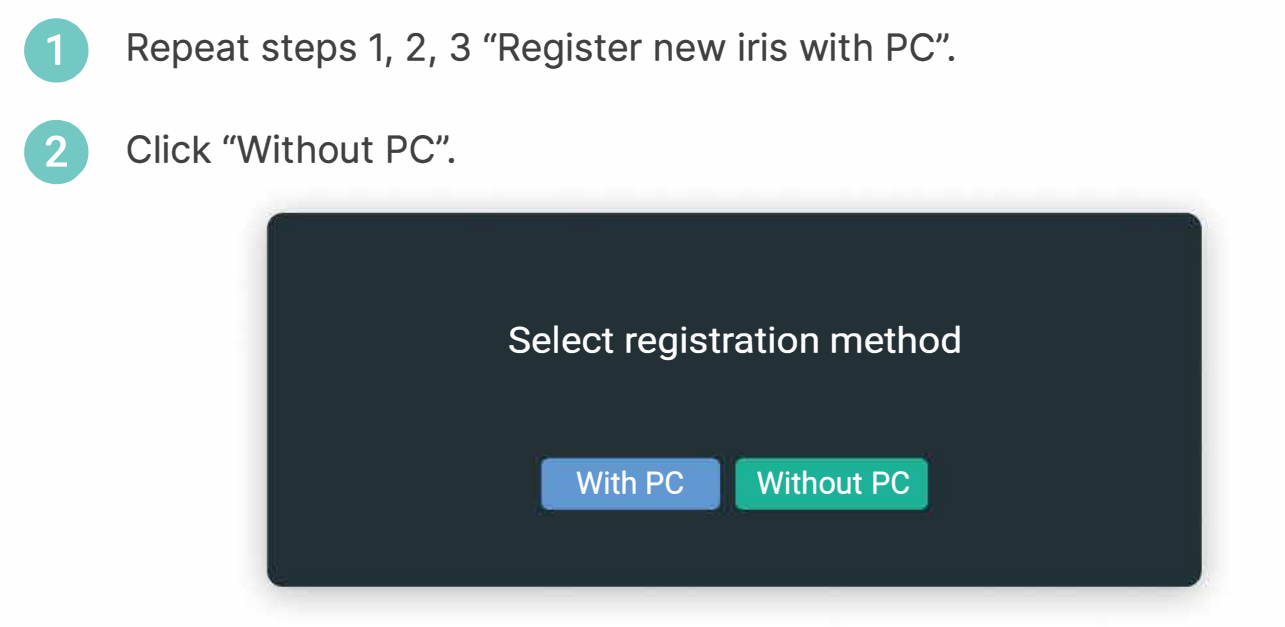

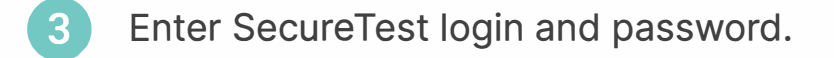

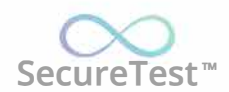

| SecureTest™ ● I | nternet 🌢  🛜 |                                         | (j) (l) (s)    | Settings |      |
|-----------------|--------------|-----------------------------------------|----------------|----------|------|
|                 | Plea         | ce, enter your login and p              | assword        |          |      |
|                 | Aleksandr20  | 5                                       | Registration   |          |      |
|                 | •••••        | ) • • · · · · · · · · · · · · · · · · · | Cancel         |          |      |
|                 |              |                                         |                |          |      |
| q w             | e r          | t y                                     | <sup>7</sup> I | o p      |      |
| as              | s d f        | g h                                     | j k            |          | ←-'  |
| <b>☆</b> z      | хс           | v b                                     | n m            | !?       | 仓    |
| ?123 /          |              | English                                 |                | .com •   | ?123 |
|                 |              |                                         |                |          |      |

- Click "Registration". 4
- 5 "Cancel" button must change to "Ok".
- 6

Click "Ok".

| Secure l'est <sup>™</sup> • Internet • | Ŷ                            | (i) U Settings                 |
|----------------------------------------|------------------------------|--------------------------------|
|                                        | Pleace, enter your login and | password                       |
|                                        | Alekcandr205                 | Posistration                   |
|                                        |                              | You are successfuly registered |
|                                        | •••••                        | ₿ Ok                           |
|                                        |                              |                                |
|                                        | 4 5 6<br>r t V               |                                |
| ч <sup>w</sup> с                       | i i y                        |                                |
| a s d                                  | f g h                        | j k I ←                        |
| ∲ z x                                  | c v b                        | n m ! ? 🏠                      |
| ?123 /                                 | English                      | .com . ?123                    |

Follow Authorization.

7

÷

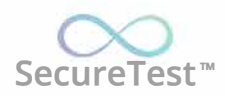

### 5.4. Authorization

Start screen: Welcome.

| SecureTest <sup>™</sup> ● Inte | rnet 🌒 奈          | í              | Ċ      | Settings |  |
|--------------------------------|-------------------|----------------|--------|----------|--|
|                                |                   |                |        |          |  |
|                                |                   |                |        |          |  |
|                                | Wel               | come!          |        |          |  |
|                                | Press OK to start | t using your N | lonito | r        |  |
|                                | ОК                | • Preview      |        |          |  |
|                                |                   |                |        |          |  |
|                                |                   |                |        |          |  |
|                                |                   |                |        |          |  |

- 1 Repeat step 1, 2 "Register new iris with PC".
- 2 If you authorized successfully you would see your Home page.

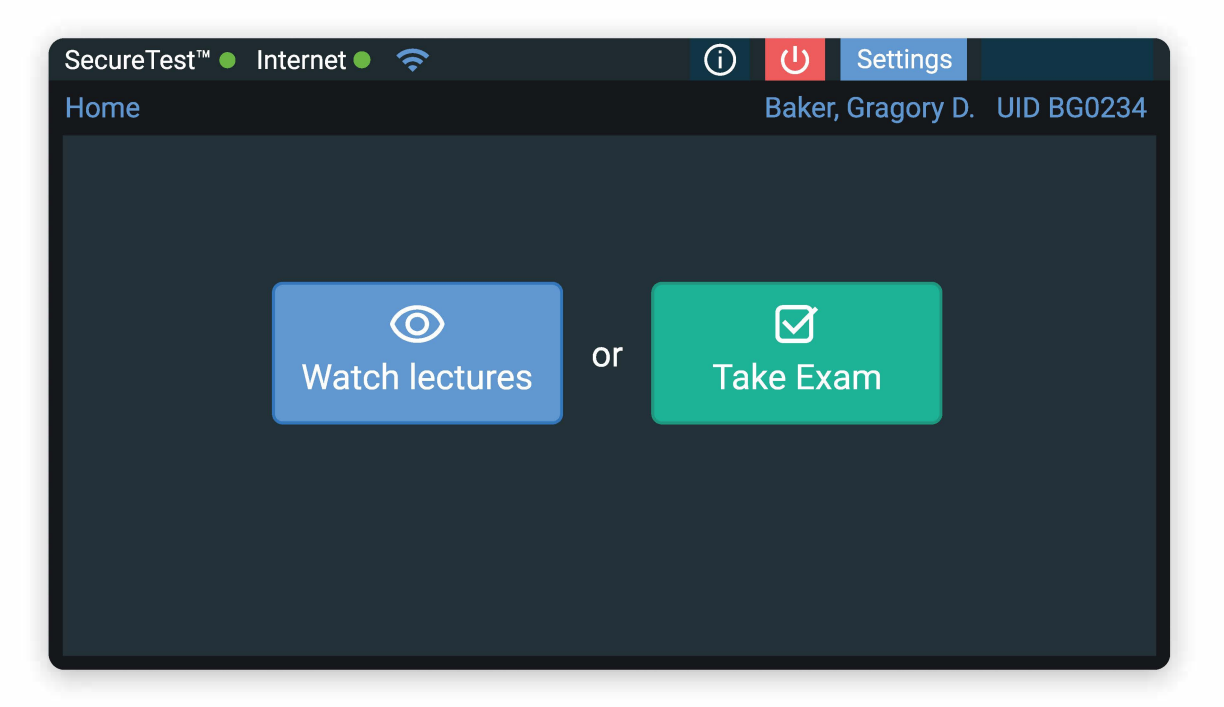

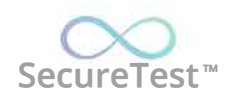

3

If your authorization failed:

- If you are registered go to preview mode ("Check headset location"), check your headset and authorize one more time.
- If you are not registered follow "Register new iris with PC" or "Register new iris without PC".

# 6. Taking an exam

After the successful authorization you can see your name and university id at the top right corner.

Start screen: Home page.

| SecureTest™ ● | Internet 🔍 | Ŷ          |    | (i) (J) Setting | IS              |
|---------------|------------|------------|----|-----------------|-----------------|
| Home          |            |            |    | Baker, Gragory  | y D. UID BG0234 |
|               |            |            |    |                 |                 |
|               | Watch      | O lectures | or | ☑<br>Take Exam  |                 |
|               |            |            |    |                 |                 |

- 1 Click "Take exam". You should see the exam list.
  - Click "Home" to return to previous screen.
- 2 Choose desired exam.

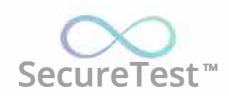

3

Click "Take exam". You would see the description of the exam.

| SecureTest™ ● Internet ● 奈      | (i) U Settings               |
|---------------------------------|------------------------------|
| 命 Home > Exam List              | Baker, Gragory D. UID BG0234 |
| Exam / Course                   | Status DUE / Action          |
| Dog breeds/                     | Started 06.04.2022           |
| Dogs (DD-11)                    | Take Exam                    |
| Mid term/                       | Started 06.04.2022           |
| Dogs (DD-11)                    | Take Exam                    |
| Leadership 101 - test/          | Ready 06.04.2022             |
| Geography of currencies (GOC33) | Take Exam                    |

4 Click "Take exam" to start the exam. The screen with the first question would appear.

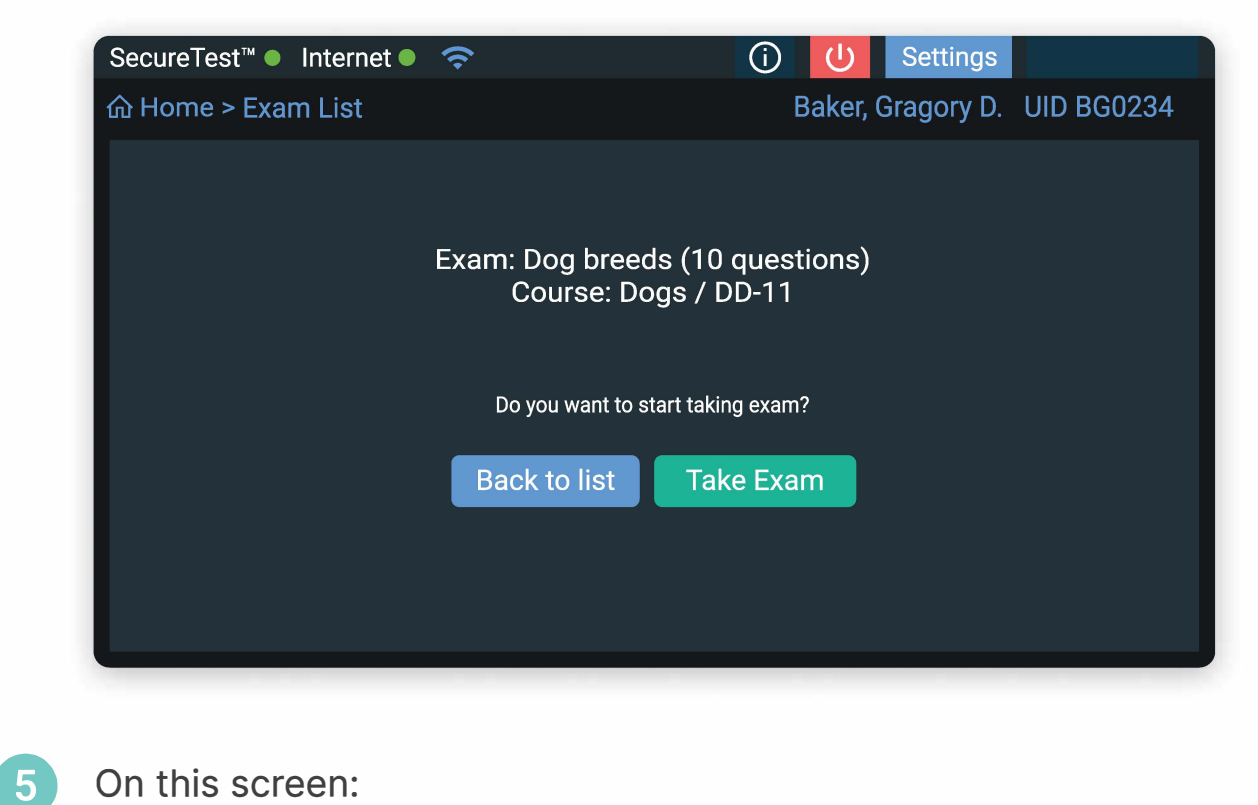

Choose correct answer (1).

Go to the next question (4).

- Return to the previous question (3).
- Go to the first question (2).
- Go to the last question (5).

Exit the exam without saving current answer ("Cancel").

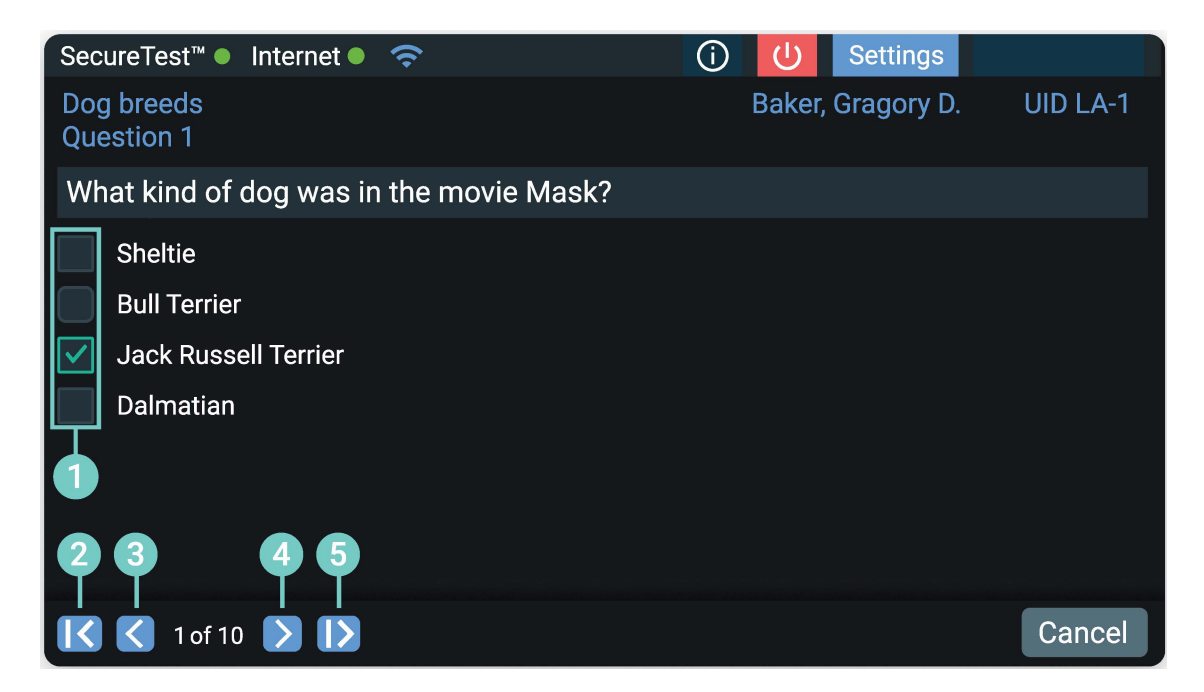

- 6 At the last question the screen would change.
- 7 Click "Save" to save your answers but do not submit for the scoring.
- 8 Click "Submit" to save your answers and submit for the scoring.

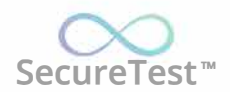

| SecureTest <sup>™</sup> ● Internet ● <                                                              | (i) (U) Settings  |          |
|----------------------------------------------------------------------------------------------------|-------------------|----------|
| Dog breeds<br>Question 1                                                                            | Baker, Gragory D. | UID LA-1 |
| What kind of dog was in the movie Hachiko?                                                          |                   |          |
| <ul> <li>Siberian Husky</li> <li>Chow Chau</li> <li>Akita Inu</li> <li>no correct answer</li> </ul> |                   |          |
| 🔀 🗲 10 of 10 🔰 🚺                                                                                    | Cancel Save       | Submit   |

# 7. Listening to a lecture

After the successful authorization you can see your name and university id at the top right corner.

Start screen: Home page.

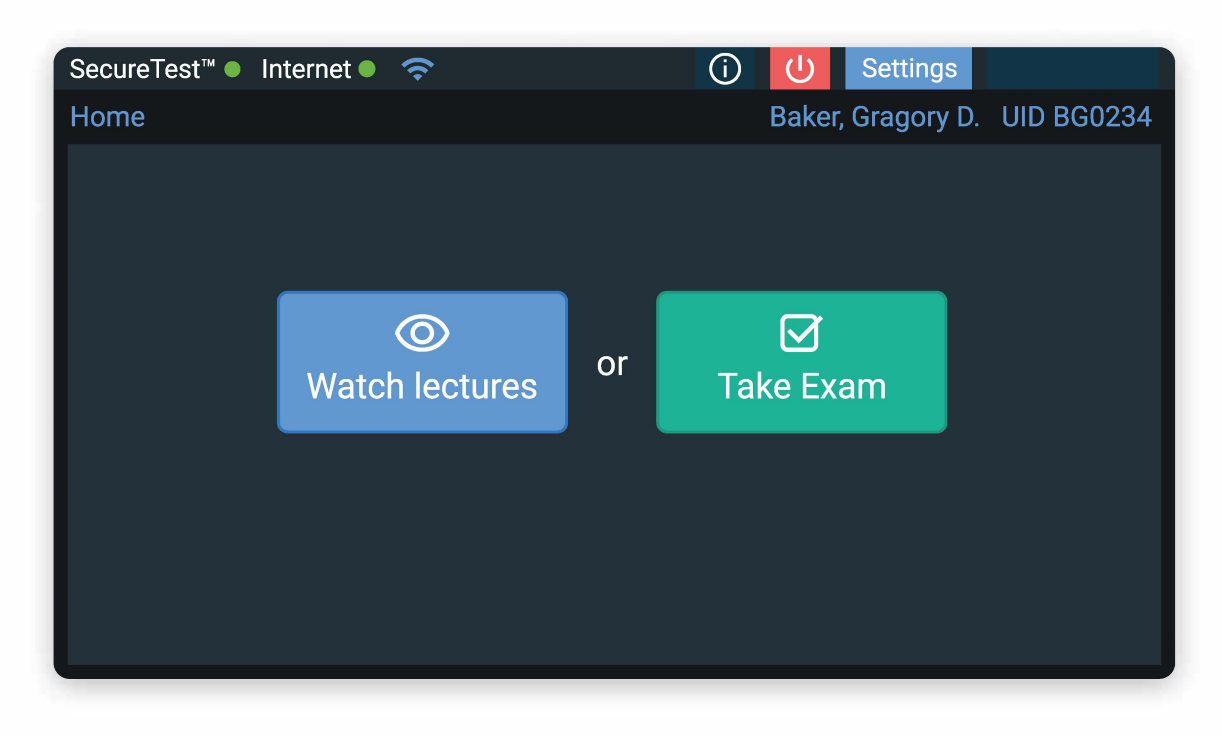

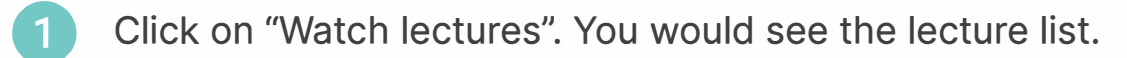

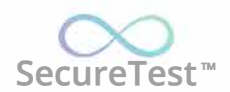

Click "Home" to return to previous screen.

| SecureTest™ ● | Internet 🍨 🗢                                                    | <u>(</u> )      | ር                 | Settings  |               |
|---------------|-----------------------------------------------------------------|-----------------|-------------------|-----------|---------------|
| 合Home > Lect  | tures List                                                      | E               | Baker,            | Gragory [ | ). UID BG0234 |
| Lecture / Co  | urse                                                            |                 |                   |           | Status        |
|               | Python regex.<br>Pyton for everybody (Professor i               | Navrot          | tsky V            | (.)       | Unviewed      |
| 0h 56m        | Familiar with HTML. HTML docu<br>HTML, JavaScript (Professor Na | ument<br>wrotsk | : struc<br>(y V.) | cture.    | Viewed        |
| ()<br>1h 05m  | HTML document structure .<br>JavaScript (Professor Navrotsky    | ′ V.)           |                   |           | Unviewed      |
| th 14m        | Introduction to JavaScript<br>JavaScript (Professor Navrotsky   | v V.)           |                   |           | Unviewed      |
|               |                                                                 |                 |                   |           |               |

#### 2 On this screen:

- Click (1) to download lecture.
- While the lecture is downloading you will see progress icon (3).
- After the download completion you will see play icon (2).
  - All new lectures would have status "Unviewed". It will change to "Viewed" after watching the whole lecture.
- 3 Choose the desired lecture by clicking on play button (2). You would see the lecture information screen.
- 4 Click "Watch lectures" to start watching lecture. You would see the lecture.

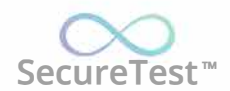

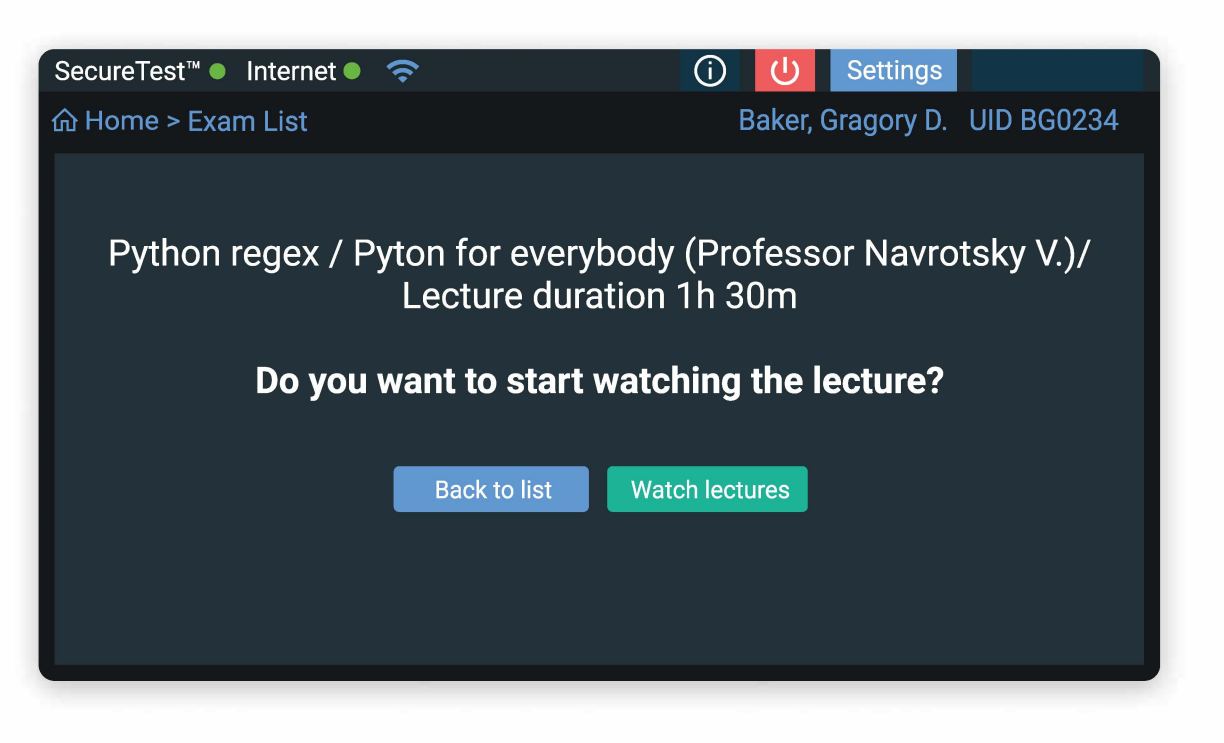

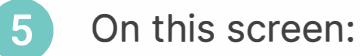

Click (1) to resume watching.

Click (2) to pause watching.

To return to previous screen click (3).

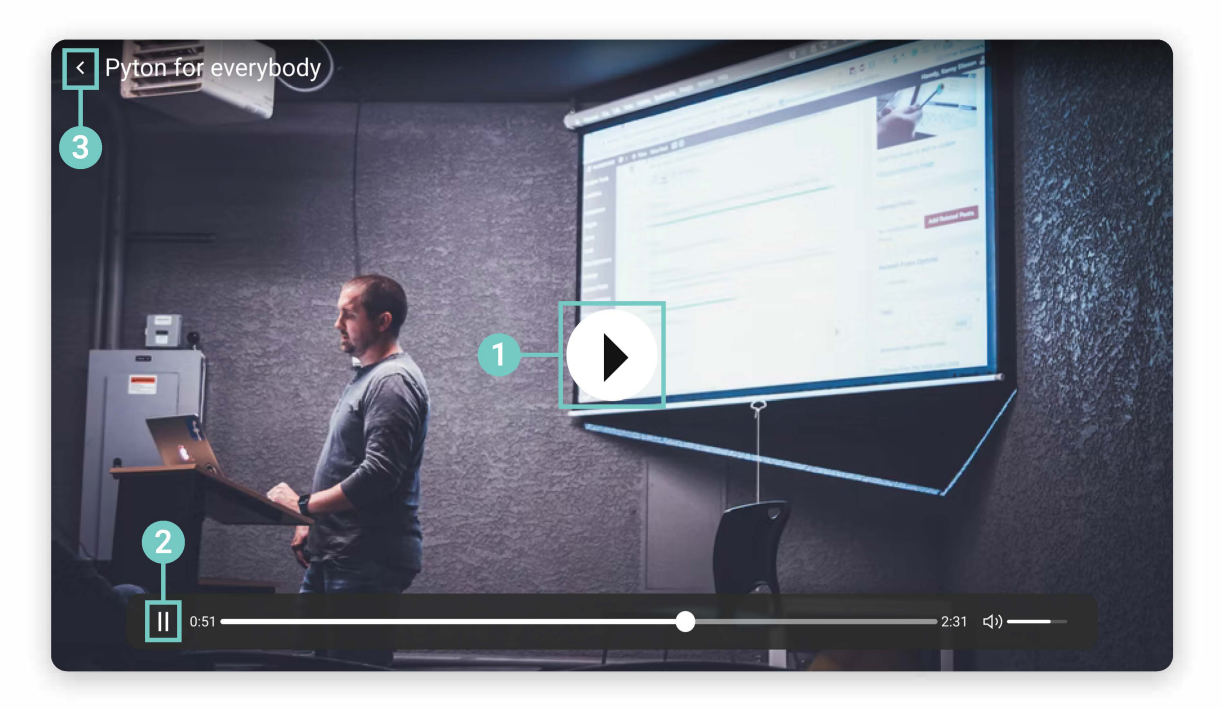

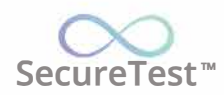

# 8. Updating software

The headset has automatic updates. After turning on and connecting to the SecureTest server the headset will ask to update software.

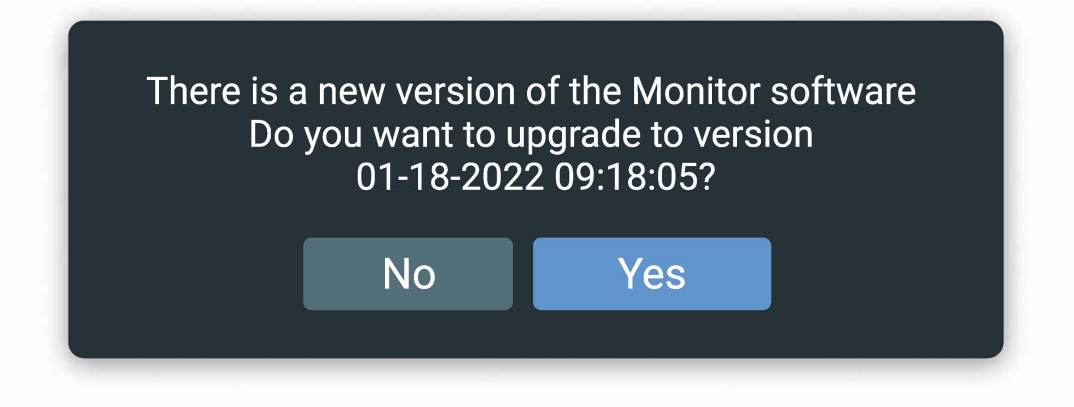

To update click "Yes".

If you click "No" the headset would ask to update at the next turning on.

After update confirmation updating will start.

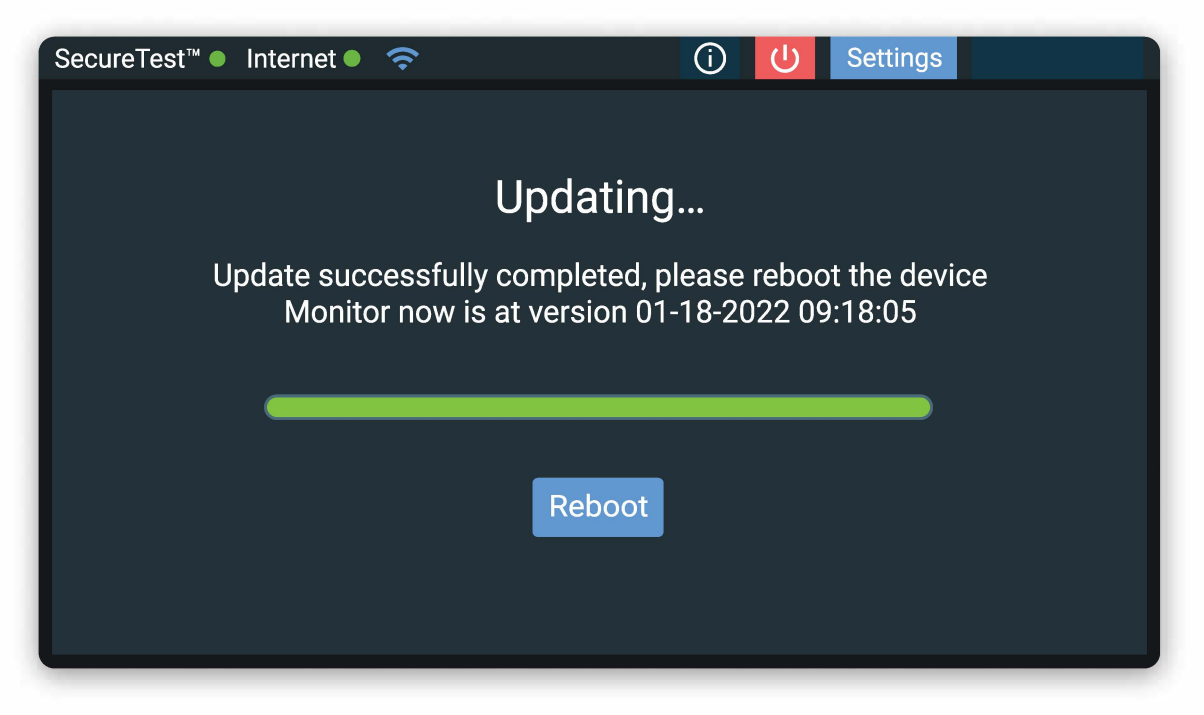

After the update the headset must be rebooted.